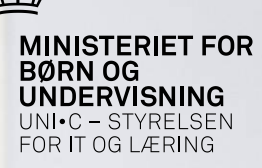

#### www.efteruddannelse.dk/ Det digitale VEU-skemas vej gennem systemet

Lisbeth Jørgensen og Susanne B. Jørgensen

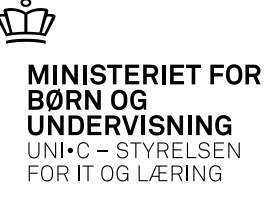

#### Hvor kommer oplysningerne til VEU-skemaet fra - A326

- Periode: fortæller i hvilken periode, der søges VEU-godtgørelse og/eller befordringstilskud.
- Undervisningssted: bruges til, at beregne befordringstilskud.
- Timer pr. dag: bruges til, at beregne hvor mange timer, der skal udbetales VEUgodtgørelse for pr. dag.
- TMK: Bruges til VEU-ansøgningen. FKVI = virksomhedsforlagt uden befordring. FKAL = med befordring. FKFJ = Fjern uden godtgørelse og befordring, hvis mere end 50% fjern får ansøgning status ej relevant og der kan ikke søges

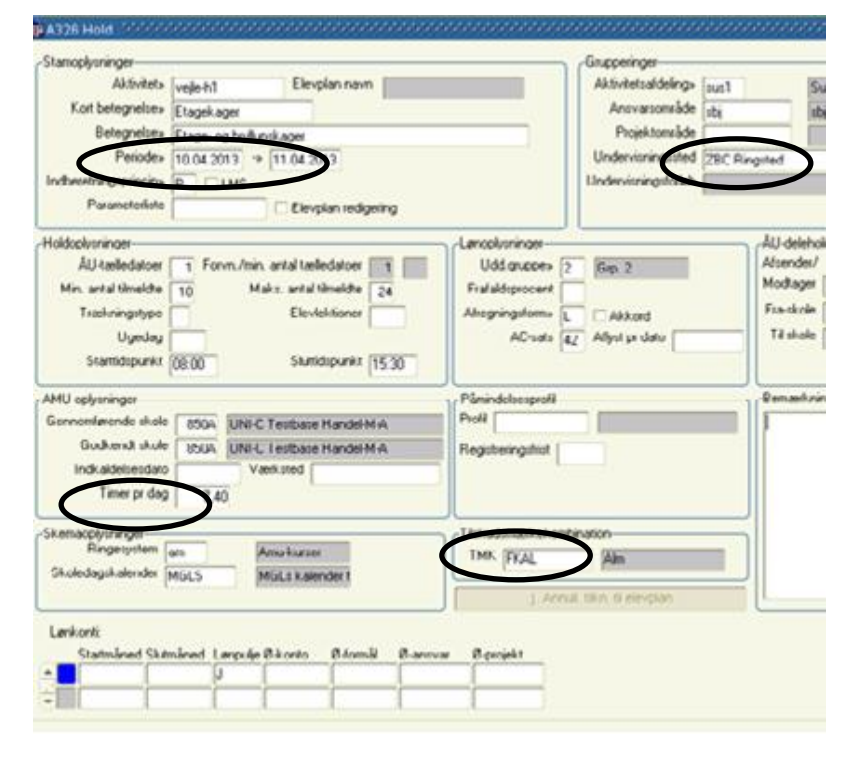

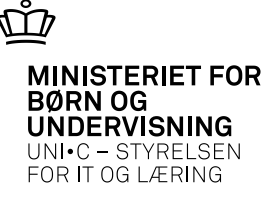

#### Hvor kommer oplysningerne til VEU-skemaet fra – A335

#### **Skolefag og perioder på skolefag:** På VEUansøgningen vises fag, start- og

slutdato, varigh. dage, timer pr. dag og udliciteret.

Perioden for faget, timer pr. dag, TMK og undervisningssted tilrettes under Perioder for skolefag, så det passer med det faktiske. Det er meget vigtigt, at det er korrekt af hensyn til VEU-skemaet.

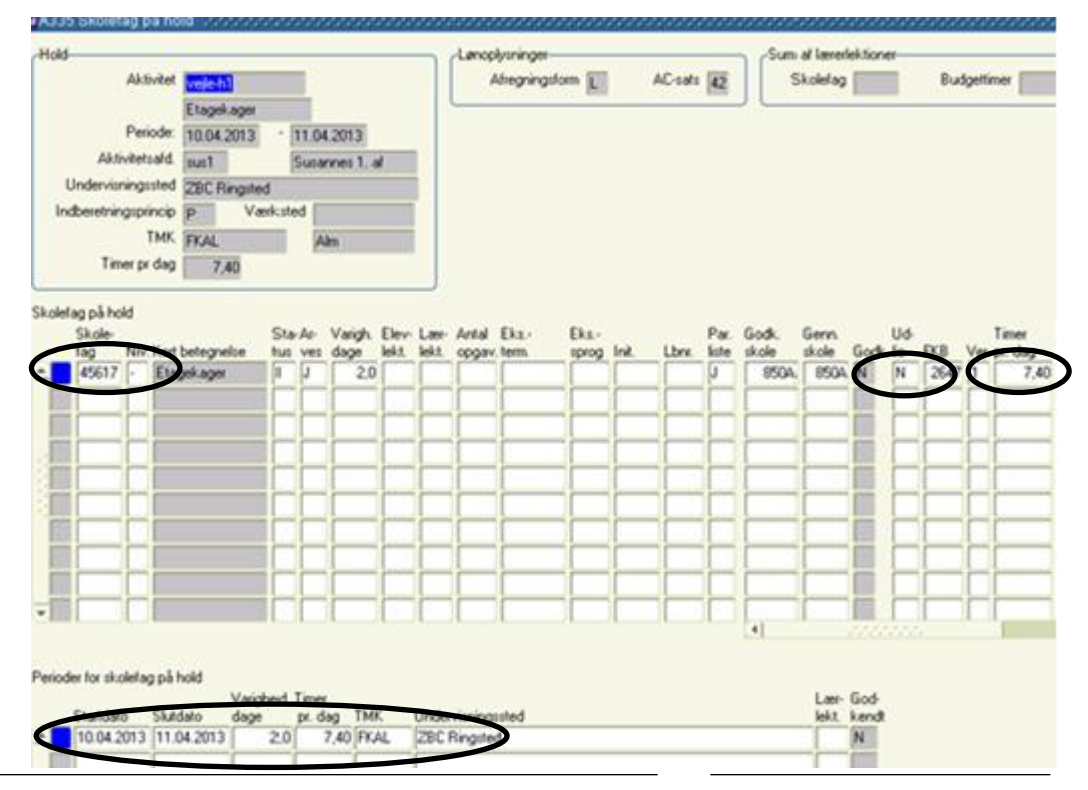

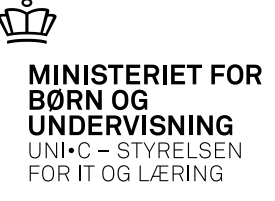

## Husk at udbuds indberette på B159

 Overførslen af hold til ug.dk og efteruddannelse.dk sker automatisk, når EASY-A er sat op til at køre jobbene B752 Overførsel af aktivitet-udbud og B355 Opdatering af beskeder i indbakken. Skolen er forpligtet til at sikre, at jobbene kører uden problem og at holde øje med, at alle hold overføres til de 2 hjemmesider.

| Action                    |               |                |                              |        |                     |       | Kontakt og tilselde                                                 | 0                                                                                            |                         |
|---------------------------|---------------|----------------|------------------------------|--------|---------------------|-------|---------------------------------------------------------------------|----------------------------------------------------------------------------------------------|-------------------------|
| Activitet                 | vale k1       | Kot beleg      | else Etaaeko                 | 100    |                     | ור    | Kantakipersor                                                       | Surance E. Japon                                                                             | nsen                    |
| Feriode                   | 10.04.2013    | 11.04.203      | a cogoro                     |        |                     |       | Telefor                                                             | 55 78 88 55                                                                                  |                         |
| Kvilar                    | 209504        | 11104140710    |                              |        |                     |       | Emai                                                                | sbjo@cbc.dk                                                                                  |                         |
| Indb. princip             | P Kvolen      | 124            |                              |        |                     |       | Hjernmeside                                                         | www.zbc.ek                                                                                   |                         |
| Uédamelse                 | Vesk          |                |                              |        |                     |       | Filn, blanke                                                        | Tiheking                                                                                     |                         |
| Udbud:-nem                | Etage or br   | duckaper       |                              |        |                     |       | Tilm, hjemmeside                                                    | www.etteruddarm                                                                              | else.dk                 |
| Forud: reininger          | [cityle of 0] | hadren allen   |                              |        |                     |       | Timeldingsfra                                                       | 03.04.2013                                                                                   |                         |
| Alsendese<br>Føste afs Id | Etage og br   | daenet         | Labende op<br>Individuel fag | ag C   | Exersuddametrics.co | dspun | Undervisningsophs<br>Sted (28<br>Stedupe (2)<br>Tic (03<br>Form (Ca | ninge<br>CRingsted<br>undervisning finder s<br>00-15:30<br>gandervisning<br>U3 Nal<br>ukendt | nedpåkunor<br>malageste |
| Emegnet detag             | repeo 2       | 90,00          |                              |        |                     |       |                                                                     |                                                                                              |                         |
| Tillega                   | prisårsag     |                | P                            | is     | Begrundelse         |       |                                                                     | Financiovofacto                                                                              | at                      |
| ÷                         |               |                |                              |        |                     |       |                                                                     |                                                                                              |                         |
|                           |               |                |                              |        |                     |       |                                                                     | _                                                                                            |                         |
|                           |               |                |                              |        |                     |       |                                                                     |                                                                                              |                         |
| Skoleiag                  | -             | Mrs. Marinhard | Erim and Inco.               | Tabat  | Have much usin      | la se | head and                                                            | E dels selectes est                                                                          |                         |
| SKORT4                    | g<br>45617    | Nrr. Vangned   | Filment lag                  | 140.01 | beregnet pris       | - CUS | rener pric<br>24                                                    | Fuldjustere: pr                                                                              | 1212.80                 |
|                           |               |                |                              | -      |                     |       | 2.                                                                  |                                                                                              |                         |
|                           |               |                |                              |        |                     | =     |                                                                     |                                                                                              |                         |
| -                         |               |                |                              |        |                     |       |                                                                     |                                                                                              |                         |

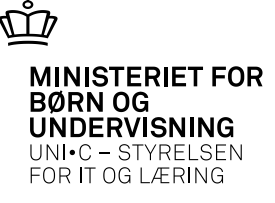

#### Oplysninger fra EASY-A på Resume siden, step 9

 Her ses oplysningerne fra A335 Skolefag på hold og perioder for skolefag på hold.

#### Ansøgning

| ktuel                                            |                                         |               |               |                                                                     |                   |                                   |                         |                |
|--------------------------------------------------|-----------------------------------------|---------------|---------------|---------------------------------------------------------------------|-------------------|-----------------------------------|-------------------------|----------------|
| Kursist St                                       | isanne Baunelund                        | Jørgensen,    |               |                                                                     |                   |                                   |                         |                |
| Hold Do                                          | esserter inden for b<br>Inditorbranchen | ager og       |               | Startda                                                             | <b>ato</b> 04-03- | 13 5                              | Slutdato 05-03          | 3-13           |
| Kviknummer X8                                    | 50A2876                                 |               |               | GVU: 1                                                              | Vej               |                                   |                         |                |
| Uddannelsessted U                                | NI-C testcenter bas                     | e 1, Akademiv | ej, 2800 k    | <ongens< th=""><th>Lyngby</th><th></th><th></th><th></th></ongens<> | Lyngby            |                                   |                         |                |
| Fag                                              | Fra                                     | Til           | Antal<br>dage | Timer<br>pr. dag                                                    | Indenfor<br>FKB   | Foregår<br>på<br>virksom<br>heden | - Fjern-<br>undervisnir | ng Udliciteret |
| 45616 Desserter inden for ba<br>konditorbranchen | iger og<br>04-03-13                     | 05-03-13      | 2             | 7.4                                                                 | Ja                | Nej                               | Nej                     | Nej            |

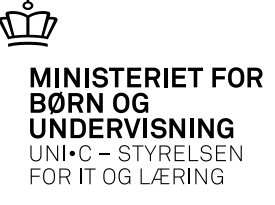

#### Virksomhedens side, VEUskemaet

Et VEU-skema dannes, når en tilmelding til et kursus navngives.

Under fanen Ansøgninger, ser virksomheden alle sine VEU-ansøgninger, dog undtagen ansøgninger med status "ej-relevant". Men det er også muligt, at finde VEU-ansøgningerne under fanerne Kommende- og Afholdte kurser.

| Kommende kurser                                         | Afholdte kurser                   | Kursister                                    | Ansøgninger                       | Signér a                                             | ansøgninger                                                   | Afsluttede ansø                                                    | gninger                                             |                                        |                                |
|---------------------------------------------------------|-----------------------------------|----------------------------------------------|-----------------------------------|------------------------------------------------------|---------------------------------------------------------------|--------------------------------------------------------------------|-----------------------------------------------------|----------------------------------------|--------------------------------|
| Ansøgninger om                                          | VEU-godtgørel                     | se og beford                                 | lringstilskud                     |                                                      |                                                               |                                                                    |                                                     |                                        |                                |
| Kursus                                                  | Søg på kursustitel e              | ller kviknummer                              |                                   | Startdato                                            |                                                               | Slutdato                                                           |                                                     |                                        | 🖹 Print                        |
| CPR                                                     | Skriv CPR-nummer                  |                                              |                                   |                                                      |                                                               |                                                                    |                                                     |                                        |                                |
| Arbejdsadresse                                          | Alle produktionsenl               | neder                                        | •                                 | Status                                               | lkke udfyldt                                                  | •                                                                  | 🗌 Ansøgningsfri                                     | st overskred                           | et                             |
| Faktureringsadresse                                     | Alle produktionsenl               | neder                                        | •                                 | Resultat                                             | Alle                                                          | •                                                                  |                                                     |                                        |                                |
| Intern reference                                        |                                   |                                              |                                   | A-kasse                                              | Vælg A-kasse                                                  |                                                                    | ▼                                                   |                                        |                                |
| Kontakt                                                 |                                   |                                              |                                   |                                                      |                                                               |                                                                    |                                                     |                                        | Søg 🔎                          |
| Masseredigér ude                                        | valgte                            | Signér udvalgte                              |                                   | Jeg bekræfter<br>til at give udd<br>hvis kursisten l | under strafansvar<br>annelsesstedet el<br>bliver afskediget e | , at de oplysninger,<br>Ier a-kassen besked,<br>Ilerselv siger op. | jeg har givet i ansøgnir<br>hvis de oplysninger, je | ngen, er rigtige.<br>g har givet, bliv | Jeg har pligt<br>er ændret, fx |
|                                                         |                                   |                                              |                                   |                                                      |                                                               |                                                                    |                                                     | Der er fun                             | det 1 ansøgi                   |
| 🗆 Kursist                                               |                                   | Kursus                                       |                                   | Kontakt                                              | Startda                                                       | to Slutdato                                                        | Status                                              | Afsendt<br>T                           | Frist                          |
| Anders And<br>Arb.adr.: TOMS GRU<br>Fakt.adr.: TOMS GRU | JPPEN A/S, Toms<br>UPPEN A/S, Tom | Desserter ind<br>X850A2876<br>AMU - Arbejdsm | en for bager<br>arkedsuddannelser | Common M                                             | Name 04-03-1                                                  | 13 05-03-13                                                        |                                                     | >                                      | 20 dage tilb                   |

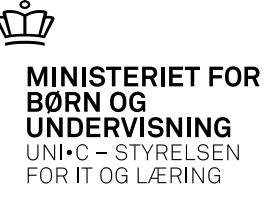

### Kursistens side, VEUskemaet

- Her er Anders And logget på Kursistens side med sit private NemId.
- Det er muligt, at finde VEUansøgningerne både under fanerne Kommende- og Afholdte kurser

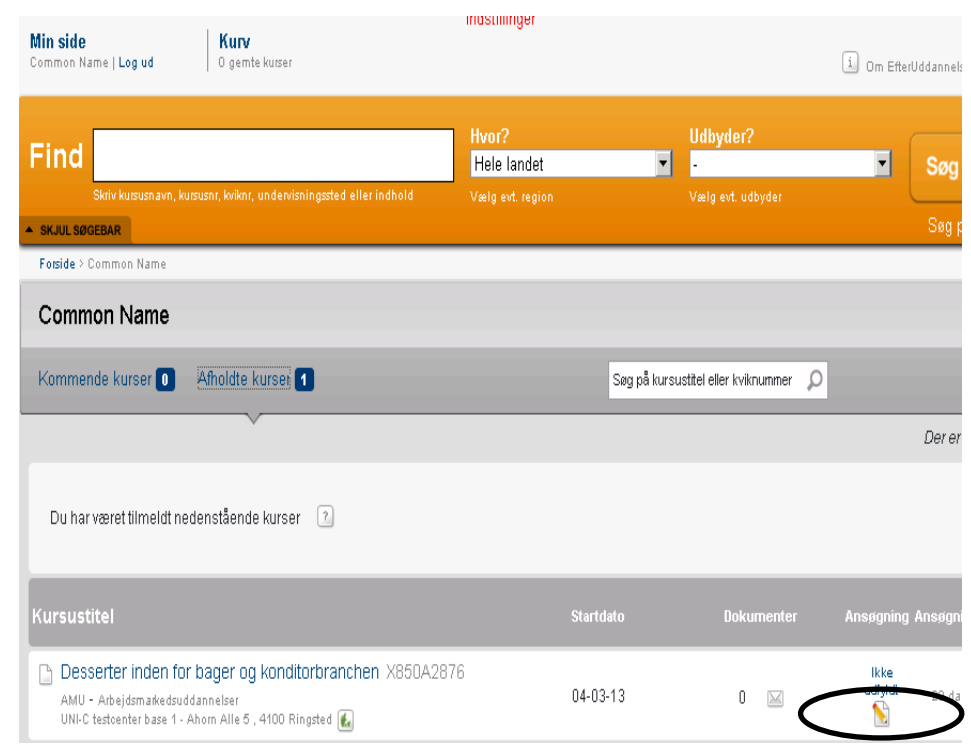

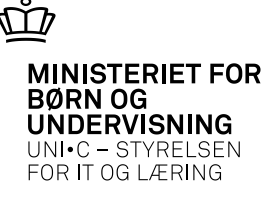

#### Virksomhedens side – fanen ansøgninger

- Vi anbefaler at virksomhederne arbejder med deres VEUansøgninger på denne fane.
- Her har de mulighed for, at lave forskellige afgrænsninger.
- Små virksomheder anbefales, at undlade afgrænsninger og blot klikke på søg. Vær opmærksom på, at ansøgninger med ansøgningsfrist overskredet, kun kan fremsøges ved klik i "Ansøgningsfrist overskredet".

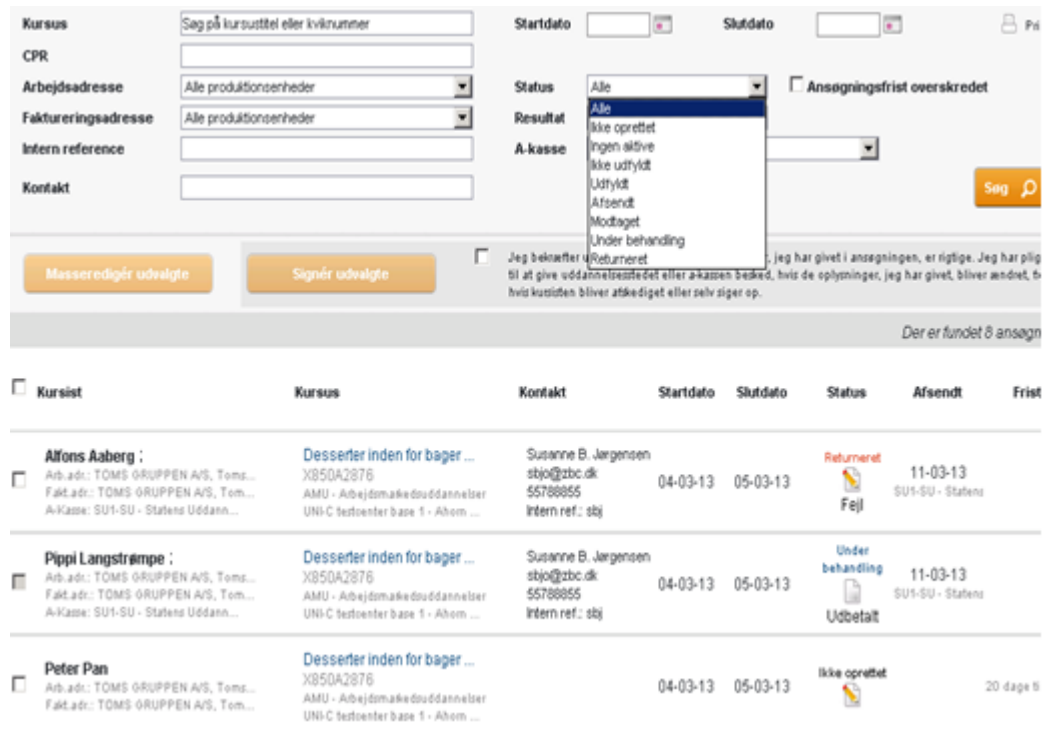

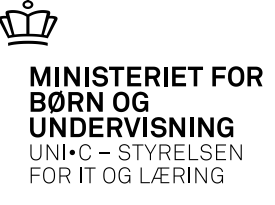

#### Virksomhedens side – fanen indstillinger

Under indstillinger på virksomhedens side kan virksomheden angive, at de godt vil modtage en e-mail, når ansøgningsfristen for de enkelte VEU-ansøgninger nærmer sig.

Husk at virksomheden ikke har indstillinger på pniveau, så det man vælger i Indstillinger gælder for hele virksomheden

| Virksomhedens a<br>Toma Gruppen A/S, C                             | <b>ide</b><br>ommon Name   <b>Log ud</b>                 | Kurv<br>O gemte kusser        | -                  |                      |                        | 1 Om EfferUddannel |
|--------------------------------------------------------------------|----------------------------------------------------------|-------------------------------|--------------------|----------------------|------------------------|--------------------|
| VIS SOCEBAR                                                        |                                                          |                               |                    |                      |                        |                    |
| Forside > Toms Oru;                                                | pen A/S                                                  |                               |                    |                      |                        |                    |
| Toms Grupp                                                         | en A/S Indstillinger                                     | >                             |                    |                      |                        |                    |
| Kommende kurs                                                      | er 1 Afholdte kurser                                     | Kursister                     | Ansegninger        | Signér ansøgninger   | Afsluttede ansøgninger |                    |
| Indstillinger                                                      |                                                          |                               |                    |                      |                        |                    |
| Toms Gruppe<br>Toms Alle 1<br>2750 Ballerup<br>Hentet fra CVR-regi | n A/S<br>steret - kan ikke ændres                        |                               |                    |                      |                        |                    |
| Skal dine med<br>© Nej<br>⊂ Ja                                     | larbejdere kunne ang                                     | ive virksomhe                 | den som betaler    | når de selv tilmel   | der sig kurser på Efte | rUddannelse.dk?    |
| Tillad dataudv<br>C Ja<br>C lej                                    | eksling for kursustiln                                   | neldinger med                 | Kompetenceudv      | iklingsfonde? 🖻      |                        |                    |
| Modtag e-mai<br>C Ja<br>C Nej                                      | I når ansøgning om VI<br>Send notifikation til fig. e-ma | EU-godtgørels<br>all adresse: | e, der ikke er sei | ndt til A-kasse, nær | mer sig ansøgningsfr   | isten? 🔋           |

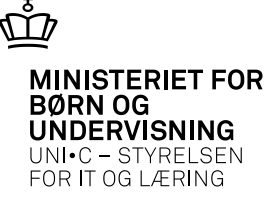

#### Virksomhedens side – VEUansøgningen, step 9,Resume

- E-mail notifikation: Det fremgår på step 9, Resume, om der er ønsket en mail, når ansøgningsfristen nærmer sig.
- E-mailen hentes på følgende måde:
- Virksomhedens indstillinger eller
- Step 7, arbejdsgiver eller
- Fra tilmeldingen

Gælder kun ansøgninger som skal signere/sendes af arbejdsgiver, dvs. selvstændige eller lønmodtagere med ja til løn under uddannelse eller ja til fuldmagt. Hvis kursisten skal signere/sende ansøgningen hentes e-mail fra step 2, Personlige oplysninger

| Find                          | X850A2875<br>Skriv kustustnavn, kustus | m, krikns, undervis           | mingssted eller in | dhold v                                 | lvor?<br>Hele landet<br>wig evt. region | -                        | Udbydera<br>•<br>Vælg evt. og | e<br>Sbyder |
|-------------------------------|----------------------------------------|-------------------------------|--------------------|-----------------------------------------|-----------------------------------------|--------------------------|-------------------------------|-------------|
| <ul> <li>SKJUL SØG</li> </ul> | EBAR                                   |                               |                    |                                         |                                         |                          |                               |             |
| Ansøgn                        | ing om VEU-g                           | godtgørelse                   | og beford          | ringstilsku                             | ł                                       |                          |                               |             |
| 1<br>Hvad<br>søges?           | 2<br>Personlige<br>oplysninger         | 3<br>Udbetaling               | 4<br>Uddannelse    | <b>5</b><br>Anden of-<br>fentlig statte | 6<br>Be-<br>skæftigelse                 | <b>7</b><br>Arbejdsgiver | 8<br>Befor-<br>dringstilskud  | 9<br>Resumé |
| Resum                         | 1ê                                     |                               |                    |                                         |                                         |                          |                               |             |
| Res                           | umé af din ar                          | nsøgning                      |                    |                                         |                                         |                          | Udskriv VEU                   | ansøgning   |
| A                             | nsøgningens statu                      | s: Udfyldt                    |                    |                                         |                                         |                          |                               |             |
| F                             | Ønsker du at mo<br>E-mail sendes tit s | odtage en e-ma<br>sbjo@zbc.dk | il, når ansøgni    | ngsfristen nær                          | ner sig?                                |                          |                               |             |
|                               |                                        |                               |                    |                                         |                                         |                          |                               |             |
| ▼ Ans                         | søgning                                |                               |                    |                                         |                                         |                          |                               |             |

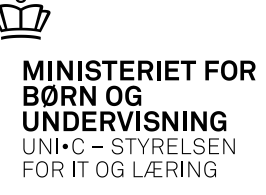

# Eksempel på e-mail notifikation

 Man vil løbende modtage en e-mail notifikation, til man enten har signeret og afsendt sine ansøgninger, eller ansøgnings fristen er overskredet.

| 4 🚽 🤊                | 6 4 🕈     | •   <del>-</del> | -        |              | Påmindelse om     | n VEU ansøgninger m                          | ed snarli   | g ansøg | ningsfrist Medd                       | elelse (HTML)    |              |           |
|----------------------|-----------|------------------|----------|--------------|-------------------|----------------------------------------------|-------------|---------|---------------------------------------|------------------|--------------|-----------|
| Filer                | Meddelels | e                |          |              |                   |                                              |             |         |                                       |                  |              |           |
| Ignorer<br>& Uønsket | ↓ Slet    | Besvar           | Svar     | Videresend   | 💐 Mødesvar        | 다. privat<br>(국) Til chef<br>(국) Team-e-mail | *<br>*<br>• | Flyt    | Pegler ▼<br>∭ OneNote<br>Handlinger ▼ | Markér som ulæst | a<br>oversæt | A Søg     |
| Sle                  | t         |                  | thunc    | Besvar       |                   | Hurtige trin                                 | G.          |         | Flyt                                  | Mærker 🖓         | F            | ledigerer |
| Fra:                 | Kan.      | ikke.besv        | ares@Ka  | n.ikke.besva | res               |                                              |             |         |                                       |                  |              | Sendt:    |
| Til:                 | Susa      | anne Baun        | elund Jø | rgensen (SBJ | 0 - Kursuskoordir | nator/VEU-konsulent - N                      | VV - ZBC)   |         |                                       |                  |              |           |
| Cc:                  |           |                  |          |              |                   |                                              |             |         |                                       |                  |              |           |
| Emne:                | Påm       | indelse o        | m VEU a  | insøgninger  | med snarlig ans   | øgningsfrist.                                |             |         |                                       |                  |              |           |
|                      |           |                  |          |              |                   |                                              |             |         |                                       |                  |              |           |

Følgende ansøgninger om VEU godtgørelse og/eller befordringstilskud nærmer sig ansøgningsfristen.

| Kursist           | Kursus                          | Kviknummer       | Startdato | Ansøgningsfrist | CVR registreret på tilmelding |
|-------------------|---------------------------------|------------------|-----------|-----------------|-------------------------------|
| Hans Hansen       | pivottabeller / designogautomat | X850Atest-sbj-4  | 18-02-13  | 20-03-13        | 10521815                      |
| Karin Jørgensen   | pivottabeller / designogautomat | X850Atest-sbj-19 | 18-02-13  | 20-03-13        | 10521815                      |
| Knud Jensen       | pivottabeller / designogautomat | X850Atest-sbj-19 | 18-02-13  | 20-03-13        | 10521815                      |
| Ulla Hansen       | pivottabeller / designogautomat | X850Atest-sbj-19 | 18-02-13  | 20-03-13        | 10521815                      |
|                   | pivottabeller / designogautomat | X850Atest-sbj-19 | 18-02-13  | 20-03-13        | 10521815                      |
| Susanne Jørgensen | pivottabeller / designogautomat | X850Atest-sbj-19 | 18-02-13  | 20-03-13        | 10521815                      |
|                   |                                 |                  |           |                 |                               |

Gå på <u>www.efteruddannelse.dk</u> for at opdatere, signere og sende ansøgningerne.

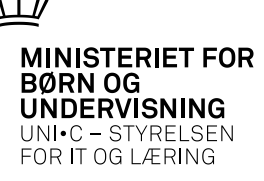

#### VEU-skemaet på Virksomhedens side

- Her åbnes en helt ny VEU-ansøgning.
- En VEU-ansøgning består af 9 steps, det 9. step er et Resume af hele ansøgningens spørgsmål og svar. Det er på Resume siden, at man signerer og afsender sin ansøgning. Det er muligt, at forlade sin ansøgning undervejs, efteruddannelse.dk gemmer besvarelserne.

| nsøgnin             | g om VEU-                                              | godtgørelse              | e og beford | ringstilsku | ł                  |   |   |   |
|---------------------|--------------------------------------------------------|--------------------------|-------------|-------------|--------------------|---|---|---|
| 1                   | 2                                                      | 3                        | 4           | 5           | 6                  | 7 | 8 | 9 |
|                     |                                                        |                          |             |             | Be-<br>skæftigelse |   |   |   |
| Søger<br>○VE<br>○Ku | r <b>du om?</b><br>EU-godtgereise (<br>in VEU-godtgere | og befordringsti<br>else | ilskud      |             |                    |   |   |   |
|                     |                                                        |                          |             |             |                    |   |   |   |

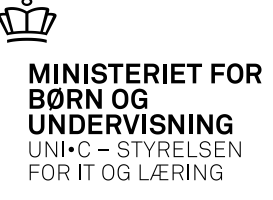

#### VEU-skemaet, step 9, Resume - tilstedeværelse

- Hvis skolen i EASY-A på billede A318 skoler har sagt ja til "vis fravær for virksomhed", vil det fremgå af step 9, Resume under tilstedeværelse på VEUansøgningen. Årsag til fravær vises ikke.
- Ønsker skolen, at ændre deres J/N indstilling, skal det indmeldes til UNI-C som en support sag.

Tilstedeværelse

| гау                                                                   | Dato                                                                                                    | Tilstedeværelse            |
|-----------------------------------------------------------------------|----------------------------------------------------------------------------------------------------|----------------------------|
| Desserter (45616                                                      | ) 04-03-20                                                                                                    | 013 7,40 af 7,40 timer     |
| Desserter (45616                                                      | ) 05-03-20                                                                                                    | 113 7,40 af 7,40 timer     |
|                                                                       |                                                                                                    |                            |
| <u> </u>                                                              |                                                                                                    |                            |
|                                                                       | _                                                                                                    |                            |
|                                                                       |                                                                                                    |                            |
|                                                                       |                                                                                                    |                            |
| Web kursusbeting.                                                     | http://zbc.dk/media/426795/udeblivelses-%2                                                                       | 20og%20afmeldingsgebyr%20. |
| Web kursusbeting.<br>Link Kost&Logi                                   | http://zbc.dk/media/426795/udeblivelses-%2                                                                       | 20og%20afmeldingsgebyr%20. |
| Web kursusbeting.<br>Link Kost&Logi<br>AMU indkvartering              | http://zbc.dk/media/426795/ude <del>blivelses</del> -%2                                                          | 20og%20afmeldingsgebyr%20. |
| Web kursusbeting.<br>Link Kost&Logi<br>AMU indkvartering<br>SLS-regnr | http://zbc.dk/media/426795/udebliwelses-%2<br>N Tillad reduceret varighed N Vis fr<br>97235001 SLS-gruppenr. 235 | 20og%20afmeldingsgebyr%20. |

03-04-2013 Side 13

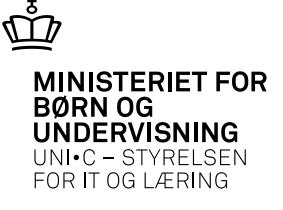

#### Hvornår kan VEU-skemaet udfyldes

- VEU-ansøgningen kan udfyldes fra tilmeldingstidspunktet.
- VEU-ansøgning skal signeres/sendes senest 4 uger efter sidste kursusdag.
- Vær opmærksom på, at en VEU-ansøgning godt kan udfyldes, signeres og sendes, selv om 4 ugers fristen er overskredet.
- For ansøgninger til ÅV kan man først starte VEU-ansøgningen, når kurset er startet og når der er valgt fag.

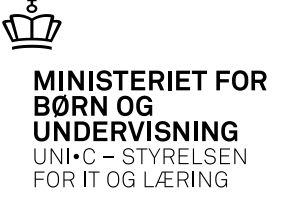

#### Hvornår kan VEU-skemaet signeres og sendes

- Ved korte kurser, dvs. kurser på 5 dage eller mindre: Du kan signere og sende ansøgningen dagen efter sidste kursusdag.
- Ved lange kurser eller split kurser, dvs. kurser på mere end 5 dage eller kurser spredt over flere perioder: Du kan signere og sende ansøgningen 5 dage efter første kursusdag.

Ovenstående er indført for, at mindske antallet af ansøgninger, som skal returneres af a-kassen og gensigneres af arbejdsgiveren pga. ændringer i EASY.

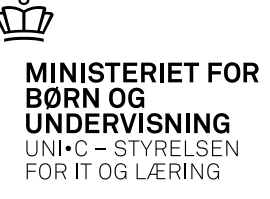

#### Ny signeringsfane på Virksomhedens side

- Fanen Signér ansøgninger er lavet for at lette overblikket over, de VEUansøgninger, som er klar til at signeres og sendes.
- Den nye fane viser kun ansøgninger, som kan signeres, dvs. ansøgninger, som har ja til løn under uddannelse/eller ja til fuldmagt, og som opfylder datokrav og har status "Udfyldt".

| Kommende kurser                                           | Afholdte kurser                          | Kursister        | Ansøgninger | Signér            | ansøgninger     | Afslut    | tede ansøgnin( | ger    |             |              |
|-----------------------------------------------------------|------------------------------------------|------------------|-------------|-------------------|-----------------|-----------|----------------|--------|-------------|--------------|
| Signér ansøgning                                          | ger om VEU-goo                           | ltgørelse og     | befordrings | tilskud           |                 |           |                |        |             |              |
| Kursus<br>CPR                                             | Søg på kursustitel<br>Skriv CPR-nummer   | eller kviknummer |             | Startd            | to              |           | Slutdato       |        | H.          | Pr           |
| Arbejdsadresse<br>Faktureringsadresse<br>Intern reference | Alle produktionsen<br>Alle produktionsen | heder<br>heder   | •           | Result<br>A. kass | t Alle          | øgningsfr | ist overskrede | t      | -           |              |
| Kontakt                                                   |                                          |                  |             | n-Ru34            | e <u>Yong A</u> | -10335    |                |        |             | Søg Ø        |
|                                                           |                                          |                  |             |                   |                 |           |                |        | Der er fund | let 0 ansøgi |
| Kursist                                                   | Kursu                                    | 8                | Kor         | takt              | Sta             | rtdato    | Slutdato       | Status | Afsendt     | Frist        |

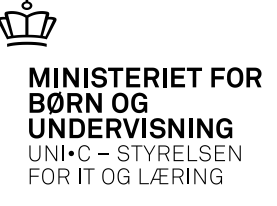

## Medarbejdersignatur og rettigheder

- Digital medarbejdersignatur: Bestille hos <u>www.nets-danid.dk</u>
- En medarbejdersignatur skal bruges af virksomheder og selvstændige for at kunne signere en ansøgning.
- Rettigheder fås på www.Virk.dk og tildeles af virksomhedens Lokale Rettigheds Administrator (LRA-administrator).
- Rettighederne:
- Ret til at administrerer VEU-kurser til Alle P-enheder, hvis lille virksomhed
- Ret til at ansøge om VEU-godtgørelse og befordringstilskud til Alle P-enheder, hvis lille virksomhed
- Kursistens side tilgås med privat NemId.

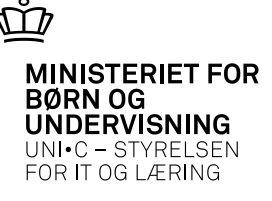

#### Medarbejdersignatur og rettigheder/CVR-nr/Løbe-nr

- Det er vigtigt, at der er sammenhæng mellem det CVR-nr./p-nr., der ligger på den digitale signatur og det Arbejdssted-CVR-nr. og Løbenr., der ligger på kursisten på B702 Holdplacering.
- A649 Vis læresteder kan med fordel benyttes.

| O   | U            | 0            | J              |      |          |                        |       |                   |
|-----|--------------|--------------|----------------|------|----------|------------------------|-------|-------------------|
|     | Til-<br>skud | Gen.<br>ført | Indkv.<br>ønsk | Bate | Af<br>ho | Arbejdssted-<br>CVB-nr | Løbe- | Betaler<br>CVB-pr |
| M   |              | 1            | N              | 1    |          | 56759328               | 1     | 56759328          |
| м   | Ĩ-           | 1            | N              | 1    |          | 56759328               | 1     | 56759328          |
| м   | <b>[</b> -   | 1            | N              | 1    |          | 56759328               | 1     | 56759328          |
| м   |              | 1            | N              | 1    |          | 56759328               | 1     | 56759328          |
| *4- | ÷.           | 1            | N              | 1    |          | 56759328               | 1     | 56759328          |
| м   | ].           | 1            | N              | 1    |          | 56759328               | 1     | 56759328          |
| м   | ]•           | 1            | N              | 1    |          | 56759328               | 1     | 56759328          |
| м   | ]•           | 1            | N              | 1    |          |                        |       |                   |
| м   | )            | 1            | Ν              | 1    |          | 56759328               | 1     | 56759328          |

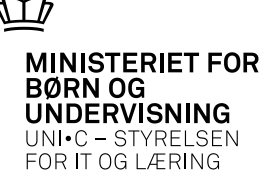

#### www.Veug.dk

- Læs mere om lov om VEUgodtgørelse/befordring på <u>www.veug.dk</u>, hvor virksomhederne har deres egen side.
- Breve om bevilling og udbetaling går til virksomhedens E-boks.

| IILS INSS I INCLOLIN                              |                                                                                                    |                                                                                           | Søg Indtast søgeord                                                                                                    |
|---------------------------------------------------|----------------------------------------------------------------------------------------------------|-------------------------------------------------------------------------------------------|----------------------------------------------------------------------------------------------------|
| Borger<br>Find information til<br>dig som borger  | Virksomhed<br>Find information til<br>virksomheden                                                   | Love og<br>regler<br>Se gældende love og<br>bekendtgørelser                               | Aktuelt<br>Nyheder og<br>nyhedsbrev                                                                                                    |
| > Borger                                          | h                                                                                                    |                                                                                           | > Virksomhed                                                                                                    |
| Du kan få VEU-god<br>voksen- og eft <u>erud</u> d | ltgørelse og befordringstil:<br>lannelse (for eksem <u>pel AM</u>                                    | skud til erhvervsrettet<br>MU-kurser).                                                    | VEU-godtgørelse og befordringstilskud til efteruddannelse af<br>virksomhedens medarbejdere.                                                                                                    |
| Du kan fă VEU-god<br>voksen- og efterudo          | Igøreise og befordningstill<br>lannelse (for eksempel AN<br>befordningst<br>> Tilbagebe<br>> Spørgsm | skud til erhvervsrettet<br>IU-kurser).<br>tigørelse og<br>tilskud<br>taling<br>ål og svar | VEU-godtgørelse og befordringstilskud til efteruddannelse af<br>virksomhedens medarbejdere.<br>VEU-godtgørelse og<br>befordringstilskud<br>> Fuldmagt til uddannelsesste<br>> Spørgsmål og svar |